## **Downloading from ProQuest Dissertations**

- 1. Access the web site : NOBTS students must contact the main circulation desk for the passkeys to access this database.
- 2. Select dissertations icon :

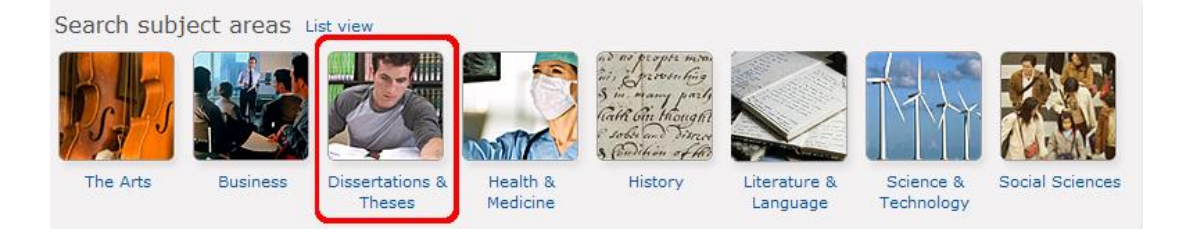

3. Select database you desire in which to search :

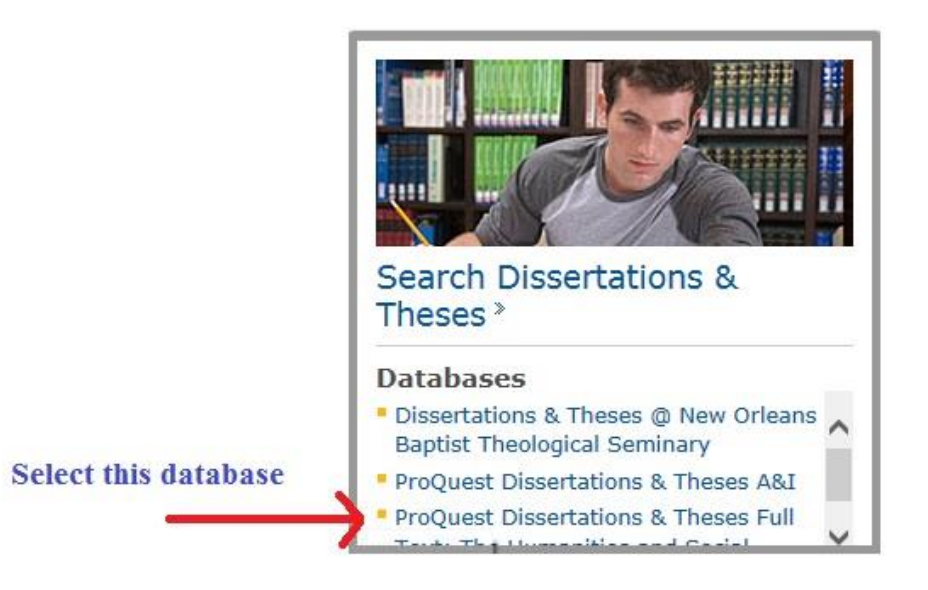

You then can search by key words or go to an advanced search to begin your work.

5. See bibliographic entry, ways to narrow search, options for viewing and downloading :

| 5722                                                                                  | 0 Resu     | Its* Search within                                                                                                    | 🖂 Create ale                                                            | rt 🔊 Create RSS feed 🔛 Save search              |
|---------------------------------------------------------------------------------------|------------|----------------------------------------------------------------------------------------------------|-------------------------------------------------------------------------|-------------------------------------------------|
| 0 Selected items [Clear] 😥 Save to My Research 🖂 Email 😃 Print 🗏 Cite 🙀 Export/Save 🗸 |            |                                                                                                    |                                                                         |                                                 |
| D Sele                                                                                | ect 1-20   | Brief view   Detailed view                                                                                                    |                                                                         | Sort results by:                                |
|                                                                                       | - <b>S</b> | Diss.Bakker, Colin. University of Alberta (Canada), 2011. 2011. MR70945.                                                                                                    | CPreview                                                                | Relevance 🔻                                     |
|                                                                                       |            | ]psychology within secular society, the relation between psychology and relia<br>References (8)<br>Citation/Abstract D Preview - PDF(235KB) D Full text - PDF(                                                                                                    | gion<br>(445 KB)                                                        | Sort                                            |
| □ 2                                                                                   | \$         | Religion and mental health: Perceptions and referral attitudes of<br>International Church of the Foursquare Gospel ministers in Califo<br>counseling and psychology<br>Diss.Blunt, David; Greiner, Jay; Uselding, Justine M.; Van Horn, Roger K Walde<br>between religion and psychology. Previous research shows secular counseling<br>Citation/Abstract Preview - PDF(125KB) Full text - PDF(1<br>V Order a copy                                                                                                    | the BPreview                                                            | Narrow results by 🛛 🙎                           |
|                                                                                       |            |                                                                                                    | den University, 2007.<br>Ig is a <sup>2</sup> 007. 3288877.<br>(851 KB) | 며 Source type<br>Dissertations & Theses (57220) |
|                                                                                       |            |                                                                                                    |                                                                         | ■ Publication title                             |
|                                                                                       |            |                                                                                                    |                                                                         | 🗉 Subject                                       |
| □ 3                                                                                   |            | Individual psychology and the psychology of religion and spirituality<br>content analysis of published articles<br>Diss.Rosen, Marni; Priola-Surowiec, Victoria. Adler School of Professional Psychology<br>The branch of study, the Psychology of Religion and Spirituality, is filled 348:<br>matched the criteria of Psychology of Religion and Spirituality and Individual<br>Individual Psychology and Psychology of Religion and Spirituality articles<br>References (224)<br>Citation/Abstract Preview - PDF (602 KB) D Full text - PDF (5 Me<br>Grder a copy |                                                                         | Author keyword                                  |
|                                                                                       | \$         |                                                                                                    | uality: A BPreview                                                      | Classification                                  |
|                                                                                       |            |                                                                                                    | logy, 2011. 2011.                                                       | Company/Organization                            |
|                                                                                       |            |                                                                                                    | 3483917.                                                                | Location                                        |
|                                                                                       |            |                                                                                                    |                                                                         | H Person                                        |
|                                                                                       |            |                                                                                                    | (E MB)                                                                  | 🗉 Tags                                          |
|                                                                                       |            |                                                                                                    | 2                                                                       | 🗉 Language                                      |
| □ 4                                                                                   | <b>9</b>   |                                                                                                    |                                                                         | School name                                     |
|                                                                                       |            | Toward a humanistic transpersonal psychology of religion   Diss.Campbell, Peter. University of Ottawa (Canada), 1972. 1972. DC53628.   Im Citation/Abstract Preview - PDF (713 KB)   Im Citation (Abstract) Preview - PDF (713 KB)   Im Order a copy                                                                                                    | Preview                                                                 | P Date                                          |
|                                                                                       |            |                                                                                                    | (15 MB)                                                                 | 1884 - 2012 (decades)                           |

6. It may take a minute or two for the PDF for the full document to download, so please be patient. You will then be able to save it to your hard drive.